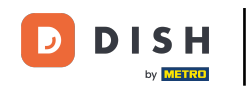

Bienvenido a la aplicación DISH POS. En este tutorial, te mostramos las opciones disponibles para aplicar a un producto en la comanda. Cuando estés en un pedido, pulsa sobre la información de un artículo para abrir las funciones correspondientes.

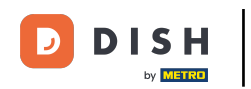

| ≡ DISH           | HPOS *Ν             | /lesa 1  |           | ¢                             | ALIMENTO BEBIDAS    | OTRO                |                        | <u>ب</u> کر ج                            |
|------------------|---------------------|----------|-----------|-------------------------------|---------------------|---------------------|------------------------|------------------------------------------|
| *Pulpo           |                     | x1       | 14,0      | 00 14,00                      | Aperitivo           | Entrantes           | Ensaladas              | Platos                                   |
| *Steak Tarta     | ar                  | x1       | 13,5      | 50 13,50                      | Ostras Cada Uno     | Steak Tartar        | Salmón Crudo Marinado  | Bistec a la Bearnesa con<br>Papas Fritas |
|                  |                     |          |           |                               | Ostras Por Pieza de | Foie Gras de Pato   | Burrata                |                                          |
|                  |                     |          |           |                               | Maracuyá            | Pulpo               | Ensalada César Clásica | Carne del Día                            |
|                  |                     |          |           |                               | Caviar (10gr.)      | Mollejas de Ternera |                        | Pescado del Día                          |
|                  |                     |          |           |                               | Iberico (100gr.)    | Espárragos Verdes   |                        | Steak Tartar                             |
|                  | Entrada             |          | Car       | ntidad total                  | -                   | Sopa de Langosta    |                        |                                          |
|                  | $\otimes$           |          |           | 27,50 🗸                       |                     |                     |                        | T-Bone Steak                             |
| (X)<br>Descuento | G<br>Dividir pedido | )<br>- 1 | =<br>Nota | Cliente                       |                     |                     |                        | Fondue de Queso                          |
| 7                | 8                   |          | 9         | +/-                           |                     |                     |                        | Mejillones                               |
| 1                | 2                   |          | 3         | <br>PAGO CON PIN <del>(</del> |                     |                     |                        | Verduras de Temporada                    |
| 0                | 00                  |          |           | ିଶ୍ମ<br>DINERO €              | Suplementos         | Postres             |                        |                                          |

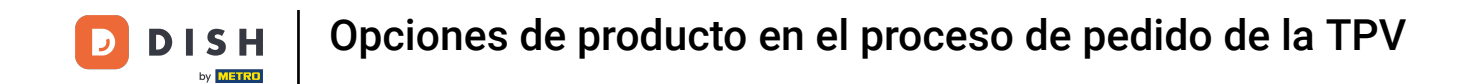

Ahora tienes varias funciones (ajustar el importe del artículo, descontarlo o eliminarlo completamente) para elegir. Pulsa sobre la función correspondiente que quieras ejecutar.

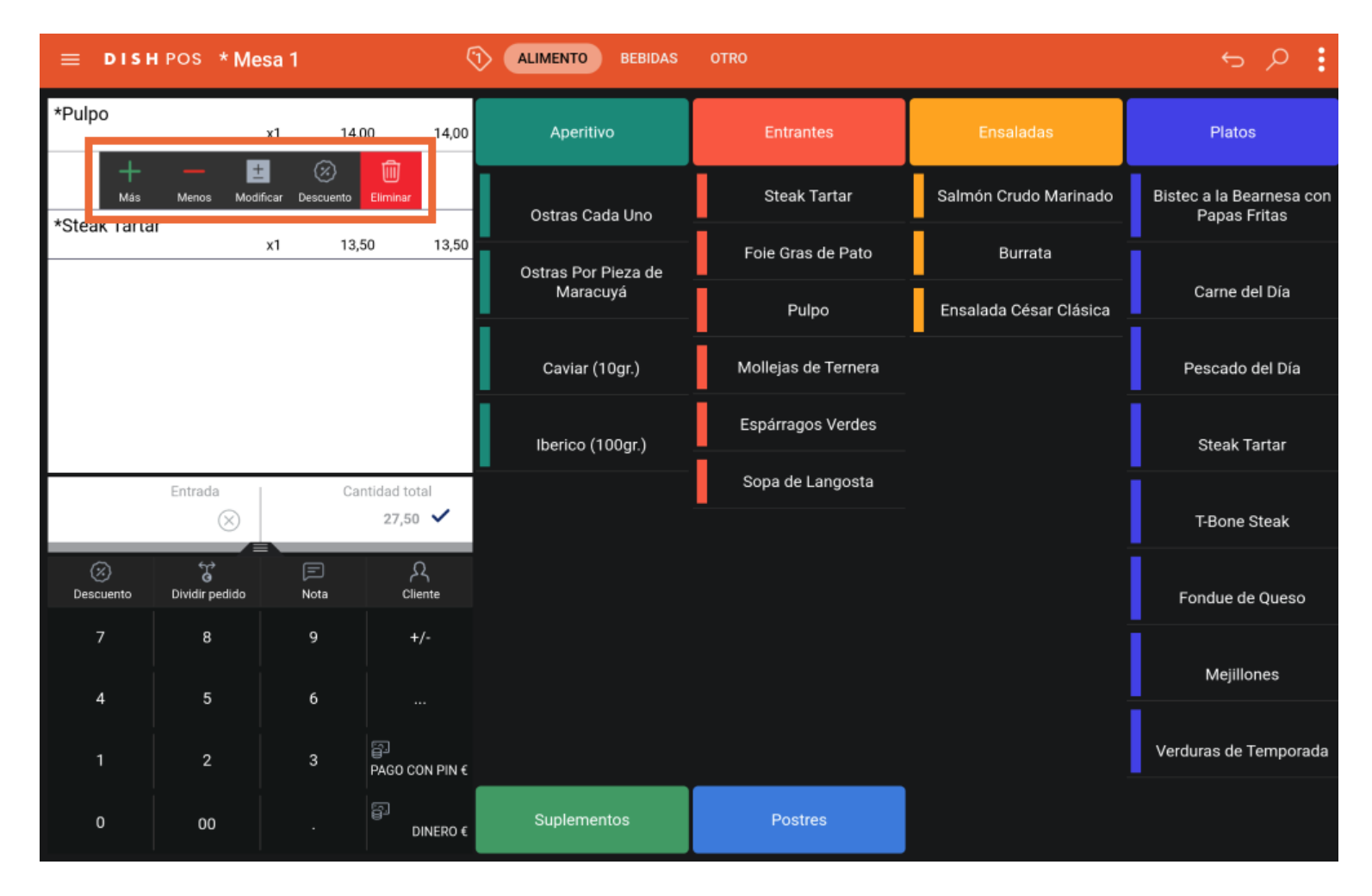

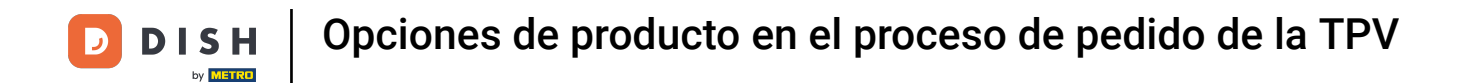

## Pulsando sobre el nombre del elemento, abres las funciones relativas al mismo.

| ≡ DISI           | HPOS * M            | esa 1          | ٢                   | 1) ALIMENTO BEBIDAS | OTRO                |                        | <u>ج</u> ک                               |
|------------------|---------------------|----------------|---------------------|---------------------|---------------------|------------------------|------------------------------------------|
| *Pulpo           |                     | x1 14,         | 00 14,00            | Aperitivo           | Entrantes           | Ensaladas              | Platos                                   |
| *Steak Tarta     | ar                  | x1 13,         | 50 13,50            | Ostras Cada Uno     | Steak Tartar        | Salmón Crudo Marinado  | Bistec a la Bearnesa con<br>Papas Fritas |
|                  |                     |                |                     | Ostras Por Pieza de | Foie Gras de Pato   | Burrata                |                                          |
|                  |                     |                |                     | Maracuyá            | Pulpo               | Ensalada César Clásica | Carne del Día                            |
|                  |                     |                |                     | Caviar (10gr.)      | Mollejas de Ternera |                        | Pescado del Día                          |
|                  |                     |                |                     | Iberico (100gr.)    | Espárragos Verdes   |                        | Steak Tartar                             |
|                  | Entrada             | Cantidad total |                     | -                   | Sopa de Langosta    |                        |                                          |
|                  | $\otimes$           |                | 27,50 🗸             |                     |                     |                        | T-Bone Steak                             |
| (X)<br>Descuento | C<br>Dividir pedido | )<br>Nota      | کر<br>Cliente       |                     |                     |                        | Fondue de Queso                          |
| 7                | 8                   | 9              | +/-                 |                     |                     |                        | Mejillones                               |
| 4                | 5                   | 6              |                     |                     |                     |                        |                                          |
| 1                | 2                   | 3              | B<br>PAGO CON PIN € |                     |                     |                        | Verduras de Temporada                    |
| 0                | 00                  |                | ිට<br>DINERO €      | Suplementos         | Postres             |                        |                                          |

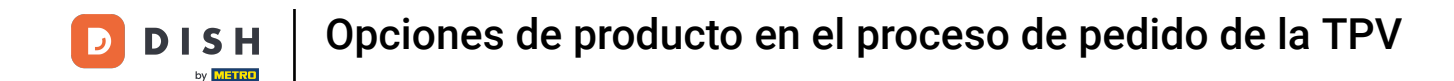

Ahora tienes varias opciones para elegir. Tocando en Nota puedes añadir un comentario al artículo que luego se imprimirá en el ticket.

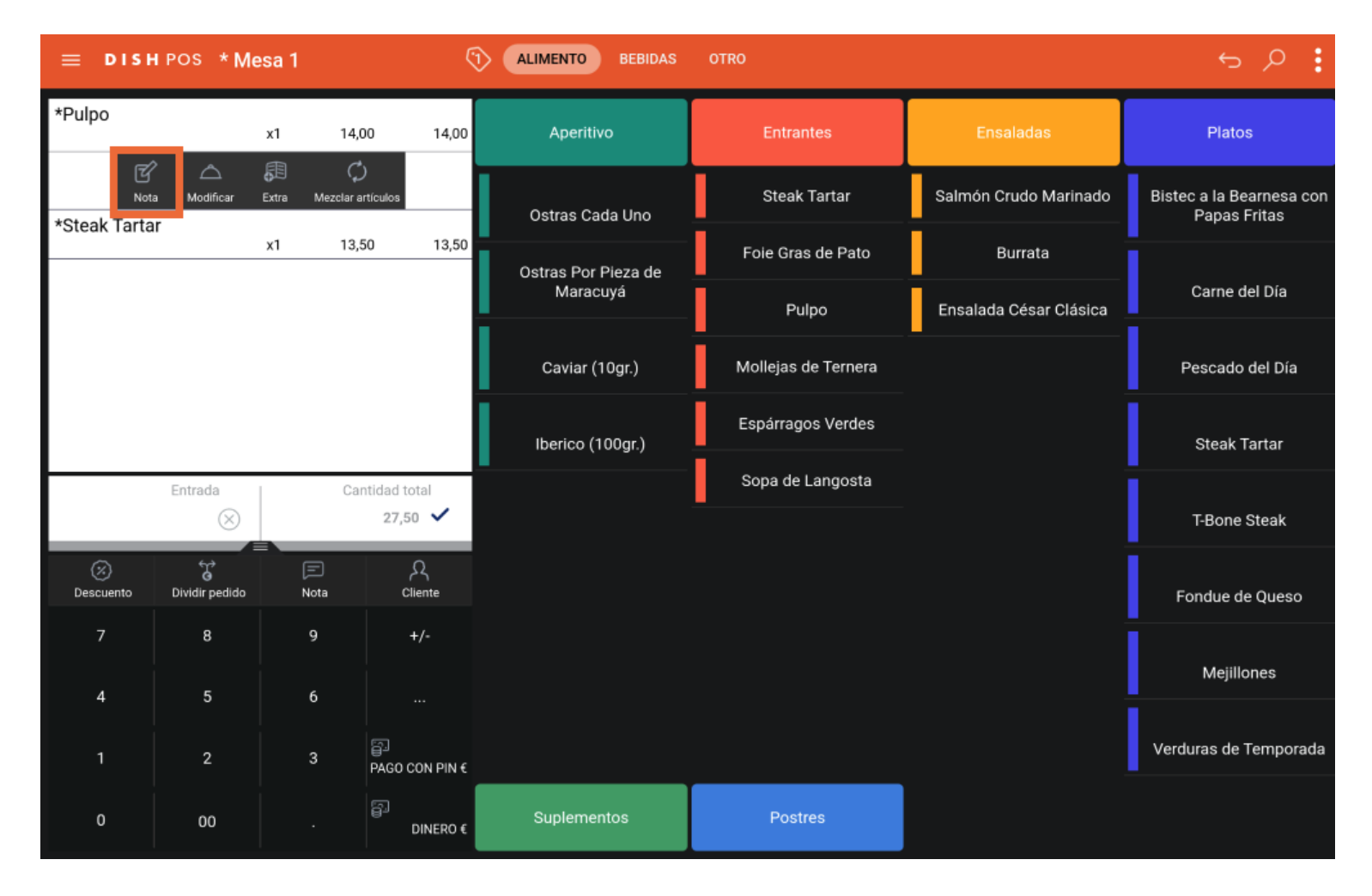

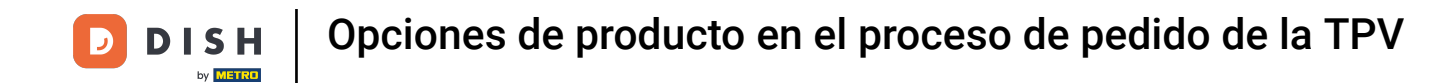

Aparecerá una ventana emergente. Introduce la observación en el campo de texto correspondiente y confírmala pulsando Aceptar.

| ≡ <b>ртян</b> Pos i* Mesa 1 |      |   |    |        |          |   |        |    |   |   |         |   |   |   |   |   |   |   |   |      |  |
|-----------------------------|------|---|----|--------|----------|---|--------|----|---|---|---------|---|---|---|---|---|---|---|---|------|--|
|                             |      |   |    | *Pulj  | 00       |   |        |    |   |   |         |   |   |   |   |   |   |   | 1 |      |  |
| Descu                       |      |   | do | Añadir | una nota |   |        |    |   |   |         |   |   |   |   |   |   |   |   |      |  |
| 7                           |      |   |    |        |          |   |        |    |   |   |         |   |   |   |   |   |   |   |   |      |  |
| 4                           |      |   |    |        |          |   |        |    |   |   |         |   |   |   |   |   |   |   |   |      |  |
| 1                           |      |   |    |        |          |   | Cancel | ar |   |   | Aceptar |   |   |   |   |   |   |   |   |      |  |
| 0                           |      |   |    |        |          |   |        |    |   |   |         |   |   |   |   |   |   |   |   |      |  |
|                             | >    |   |    |        |          |   |        |    |   |   |         |   |   |   |   |   |   |   |   | Ŷ    |  |
|                             | Q    | 1 | W  | 2      | Е        | 3 | R      | 4  | Т | 5 | Y       | 6 | U | 7 | I | 8 | 0 | 9 | P | ×    |  |
|                             |      | А |    | S      |          | D |        | F  |   | G |         | н |   | J |   | K |   | L |   | ←    |  |
|                             | +    |   | Z  |        | Х        |   | С      |    | V |   | В       |   | Ν |   | М |   | ! |   | ? | +    |  |
|                             | ?123 |   | ,  |        |          |   |        |    |   |   |         |   |   |   |   |   | ☺ |   |   | ?123 |  |

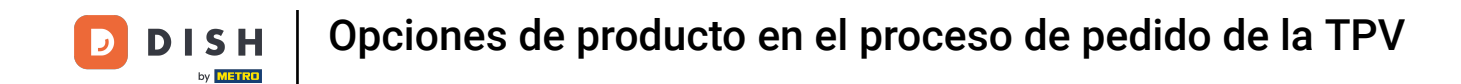

Si el elemento que has seleccionado está configurado con una orden de pedido (en el Backoffice), puedes pulsar sobre Modificar para cambiar el orden del mismo.

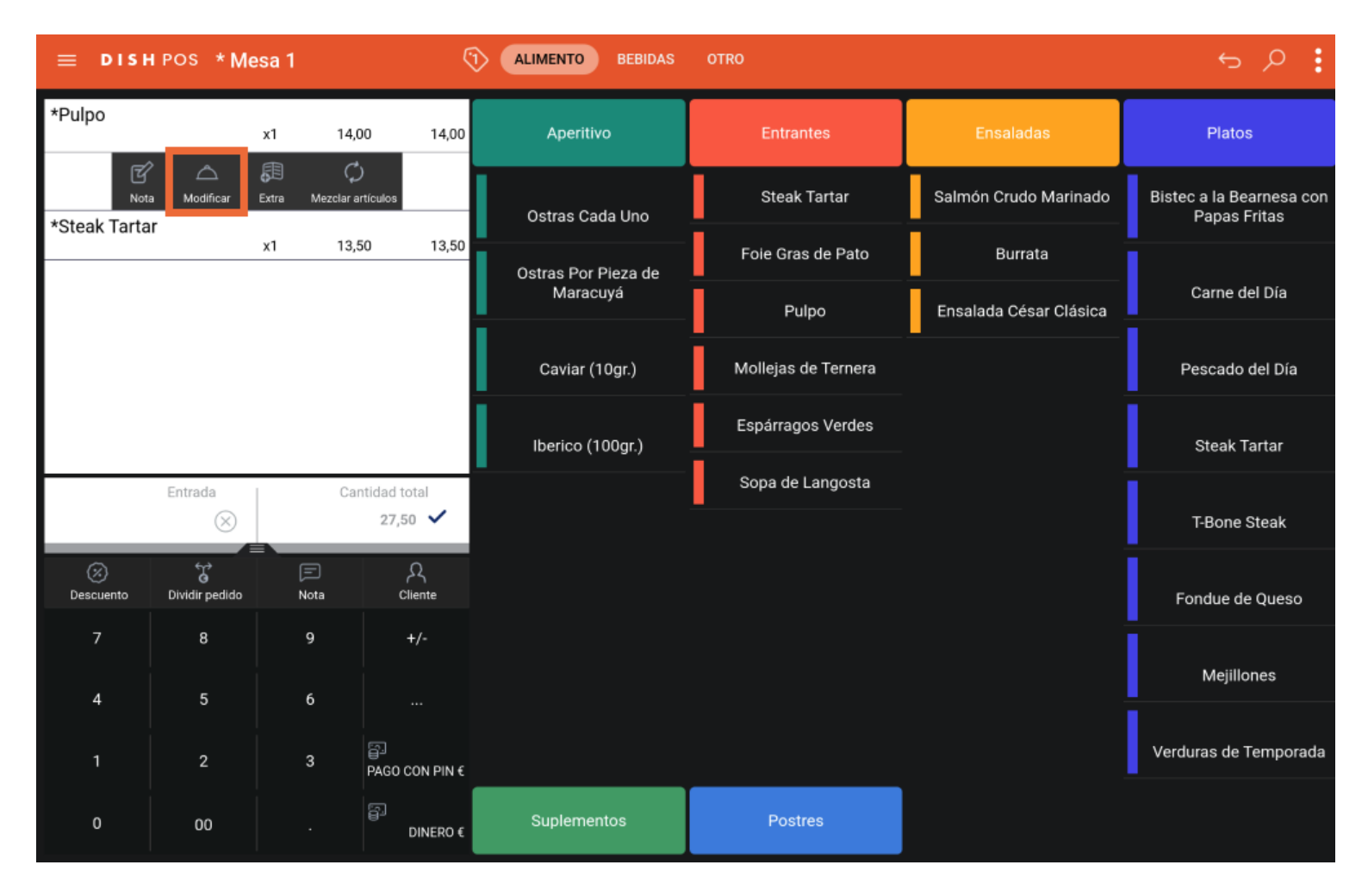

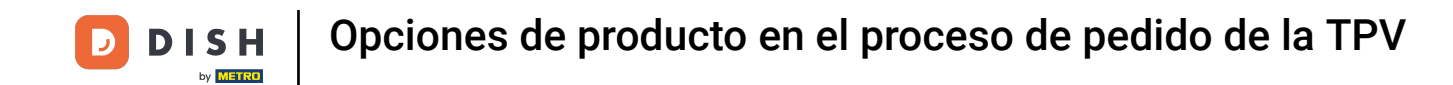

Aparecerá una ventana emergente con un listado con el orden de los platos disponibles. Selecciona el orden preferido marcándolo y pulsa Aceptar para confirmar el cambio.

|  | 1 14      | ,00 14,00            | Aperitivo   | Entrantes | Ensaladas |  |
|--|-----------|----------------------|-------------|-----------|-----------|--|
|  | *Pulpo    |                      |             |           |           |  |
|  | Aperitivo |                      |             |           | 0         |  |
|  | Ensaladas | 3                    |             |           | 0         |  |
|  | Entradas  |                      |             |           | •         |  |
|  | Platos    |                      |             |           | 0         |  |
|  | Postres   |                      |             |           | 0         |  |
|  |           | Car                  | ncelar      | Асер      | otar      |  |
|  |           | 27,50 🗸              |             |           |           |  |
|  |           |                      |             |           |           |  |
|  |           |                      |             |           |           |  |
|  |           |                      |             |           |           |  |
|  |           |                      |             |           |           |  |
|  |           | <b>∏</b><br>DINERO € | Suplementos | Postres   |           |  |

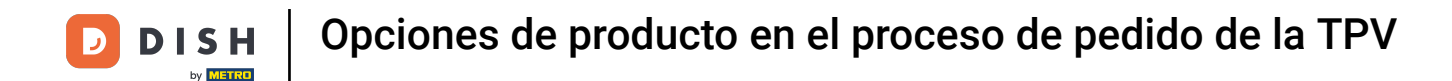

## Tocando en Extra puedes añadir opciones predefinidas del elemento. Nota: Aparecerá una ventana emergente con las opciones.

| ≡ DISH           | HPOS *Me            | esa 1        |                     | 9        | ALIMENTO BEBIDAS    | OTRO                |                        | ج ج                                      |
|------------------|---------------------|--------------|---------------------|----------|---------------------|---------------------|------------------------|------------------------------------------|
| *Pulpo           |                     | x1           | 14,00               | 14,00    | Aperitivo           | Entrantes           | Ensaladas              | Platos                                   |
| Not              | a Modificar         | Extra Viezci | Q<br>ar artículos   | _        | Ostras Cada Uno     | Steak Tartar        | Salmón Crudo Marinado  | Bistec a la Bearnesa con<br>Papas Fritas |
|                  |                     | x1           | 13,50               | 13,50    | Ostras Por Pieza de | Foie Gras de Pato   | Burrata                |                                          |
|                  |                     |              |                     |          | Maracuyá            | Pulpo               | Ensalada César Clásica | Carne del Día                            |
|                  |                     |              |                     |          | Caviar (10gr.)      | Mollejas de Ternera |                        | Pescado del Día                          |
|                  |                     |              |                     |          | lberico (100gr.)    | Espárragos Verdes   |                        | Steak Tartar                             |
|                  | Entrada             |              | Cantidad tota       | 1        | -                   | Sopa de Langosta    |                        |                                          |
|                  | $\otimes$           |              | 27,50               | ~        |                     |                     |                        | T-Bone Steak                             |
| (X)<br>Descuento | C<br>Dividir pedido | )<br>Nota    | کر<br>Clien         | )<br>ite |                     |                     |                        | Fondue de Queso                          |
| 7                | 8                   | 9            | +/-                 |          |                     |                     |                        | Mejillones                               |
| 1                | 2                   | 3            | <br>PAGO <u>CON</u> | N PIN €  |                     |                     |                        | Verduras de Temporada                    |
| 0                | 00                  |              | 5)<br>MID           | NERO €   | Suplementos         | Postres             |                        |                                          |

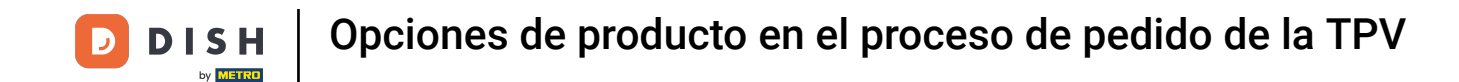

Para mezclar artículos, pulsa en Mezclar artículos. A continuación, sólo tienes que seleccionar otro artículo. Entonces se añadirá al artículo existente.

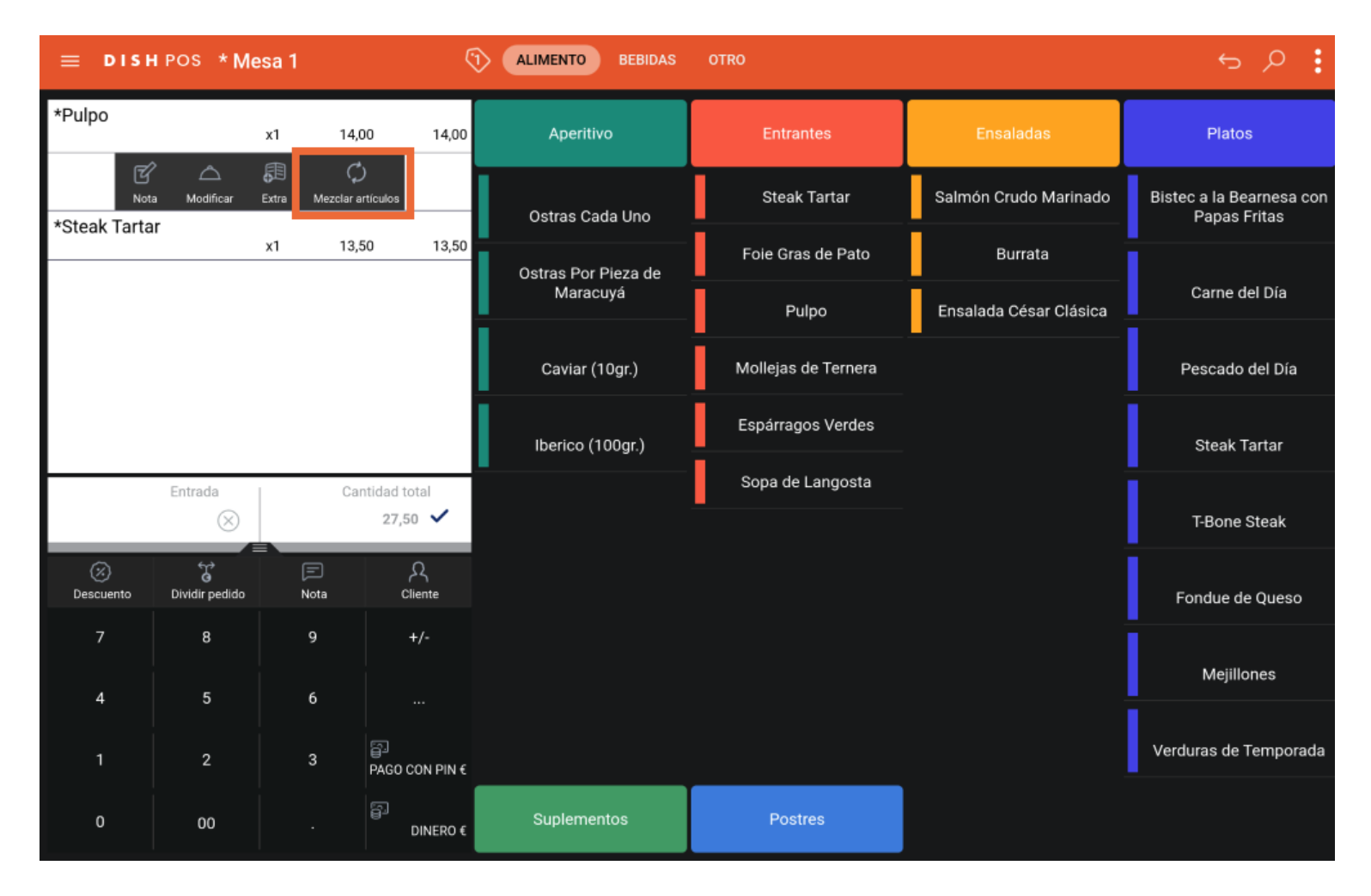

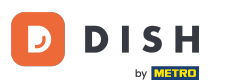

Por ejemplo, tienes un Pulpo y luego abriste las funciones para el artículo correspondiente y lo mezclaste con la Burrata. Ahora esos artículos se muestran como un solo artículo. Nota: El precio del artículo adicional se añadirá en consecuencia.

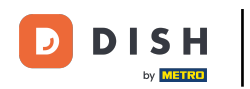

| ≡ DISH                       | HPOS * Me      | esa 1 | ¢                             | ALIMENTO BEBIDAS    | OTRO                |                        | ÷ ۹ و                                    |
|------------------------------|----------------|-------|-------------------------------|---------------------|---------------------|------------------------|------------------------------------------|
| *Pulpo<br><sub>Burrata</sub> |                | x1 14 | ,00 14,00<br>+10,00           | Aperitivo           | Entrantes           | Ensaladas              | Platos                                   |
| *Steak Tarta                 | ar             | x1 13 | ,50 13,50                     | Ostras Cada Uno     | Steak Tartar        | Salmón Crudo Marinado  | Bistec a la Bearnesa con<br>Papas Fritas |
|                              |                |       |                               | Ostras Por Pieza de | Foie Gras de Pato   | Burrata                |                                          |
|                              |                |       |                               | Maracuyá            | Pulpo               | Ensalada César Clásica | Carne del Día                            |
|                              |                |       |                               | Caviar (10gr.)      | Mollejas de Ternera |                        | Pescado del Día                          |
|                              |                |       |                               | Iberico (100gr.)    | Espárragos Verdes   |                        | Steak Tartar                             |
|                              | Entrada        | Ca    | antidad total<br>37,50 🗸      |                     | Sopa de Langosta    |                        | T-Bone Steak                             |
|                              |                |       |                               |                     |                     |                        |                                          |
| (X)<br>Descuento             | Dividir pedido | Nota  | کر<br>Cliente                 |                     |                     |                        | Fondue de Queso                          |
| 7                            | 8              | 9     | +/-                           |                     |                     |                        | Mejillones                               |
| 1                            | 2              | 3     | <br>PAGO CON PIN <del>(</del> |                     |                     |                        | Verduras de Temporada                    |
| 0                            | 00             |       | ି<br>DINERO €                 | Suplementos         | Postres             |                        |                                          |

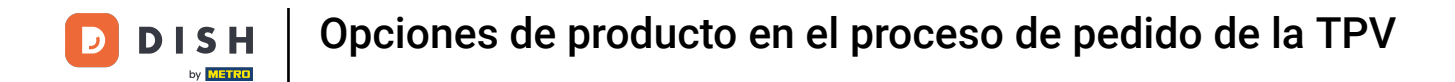

Ya está. Has completado el tutorial y ahora sabes cómo ajustar un producto en el proceso de pedido.

| ≡ DIS                        | hipos *Me      | esa 1     | ¢                           | ALIMENTO BEBIDAS    | OTRO                |                        | ÷ ۶ ۽                                    |
|------------------------------|----------------|-----------|-----------------------------|---------------------|---------------------|------------------------|------------------------------------------|
| *Pulpo<br><sup>Burrata</sup> |                | x1 14,    | 00 14,00<br>+10,00          | Aperitivo           | Entrantes           | Ensaladas              | Platos                                   |
| *Steak Tarta                 | ar             | x1 13,    | 50 13,50                    | Ostras Cada Uno     | Steak Tartar        | Salmón Crudo Marinado  | Bistec a la Bearnesa con<br>Papas Fritas |
|                              |                |           |                             | Ostras Por Pieza de | Foie Gras de Pato   | Burrata                |                                          |
|                              |                |           |                             | Maracuyá            | Pulpo               | Ensalada César Clásica | Carne del Día                            |
|                              |                |           |                             | Caviar (10gr.)      | Mollejas de Ternera |                        | Pescado del Día                          |
|                              |                |           |                             | Iberico (100gr.)    | Espárragos Verdes   |                        | Steak Tartar                             |
|                              | Entrada        | Ca        | ntidad total                | -                   | Sopa de Langosta    |                        | -                                        |
|                              | $\otimes$      |           | 37,50 🗸                     |                     |                     |                        | T-Bone Steak                             |
| Descuento                    | Cividir pedido | )<br>Nota | کر<br>Cliente               |                     |                     |                        | Fondue de Queso                          |
| 7                            | 8              | 9         | +/-                         |                     |                     |                        | Mejillones                               |
| 1                            | 2              | 3         | ···<br>즐고<br>PAGO CON PIN € |                     |                     |                        | Verduras de Temporada                    |
| 0                            | 00             |           | ମ୍ମ<br>DINERO €             | Suplementos         | Postres             |                        |                                          |

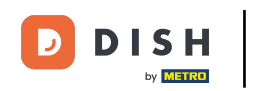

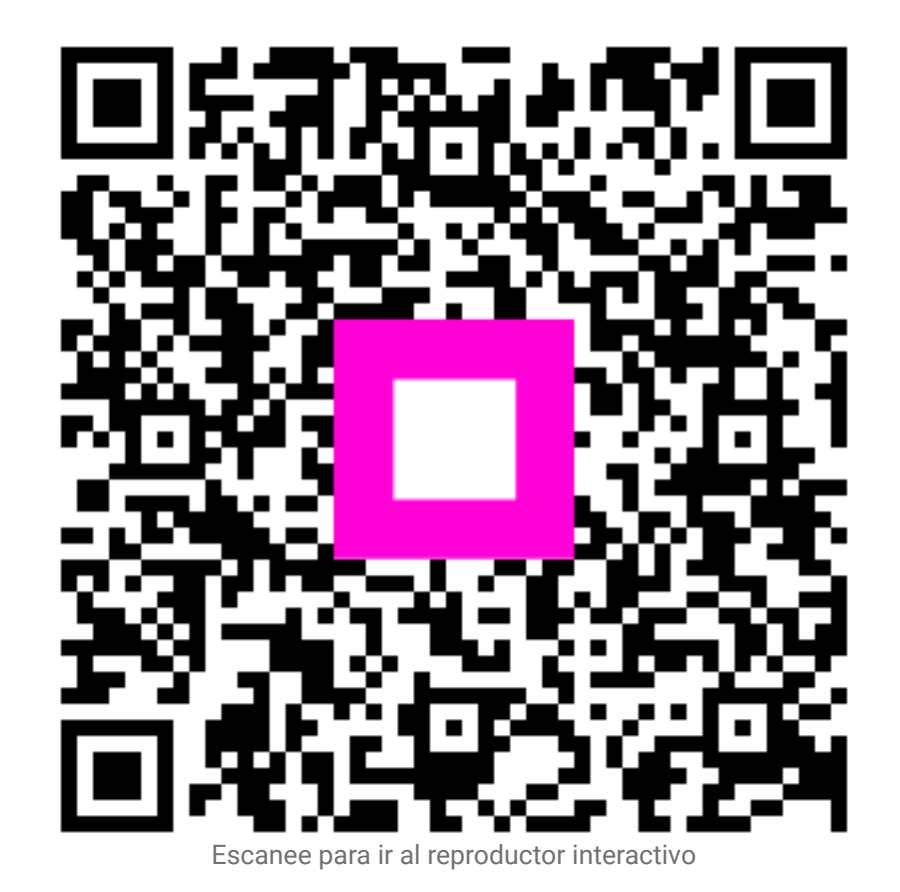